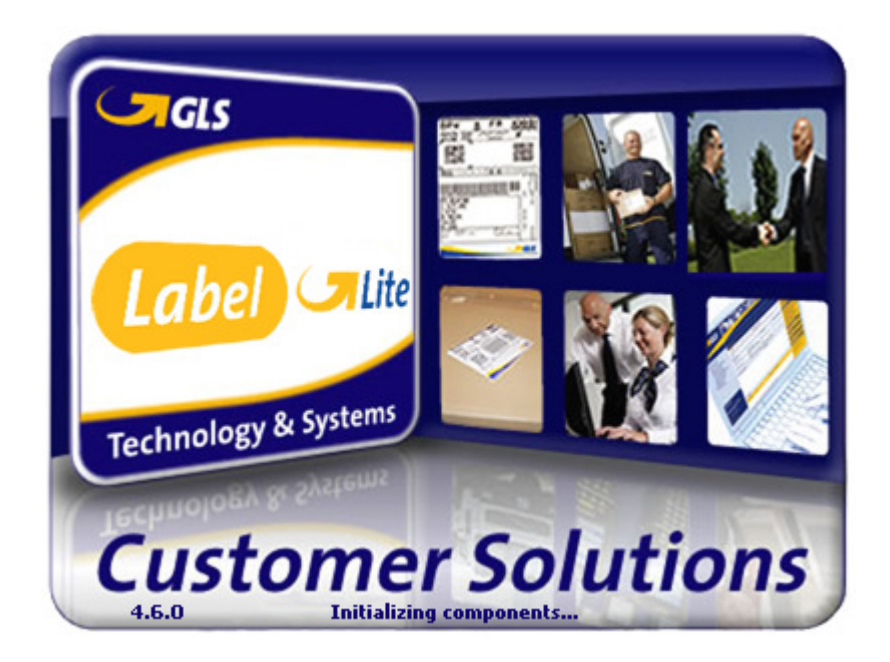

# Import or Integration As from version 4.7.0

## Table of contents

| Table of contents                                     | 2    |
|-------------------------------------------------------|------|
| Introduction                                          | 2    |
| Default Shipments import definition (Import CSV-file) | 3    |
| Import shipments (own format)                         | 5    |
| Automatic shipments import / Automatic print          | 9    |
| Automatic Export shipments                            | . 10 |
| Export shipments                                      | . 10 |
| Contacts                                              | . 11 |
|                                                       |      |

### Introduction

The purpose of this document is to explain to the customers (or their internal or external IT partners) of GLS Belgium and GLS Belgium Distribution how they can further automate their business workflow when they are using Label-Lite.

Label-Lite is the PC based Customer Solution of GLS in Belgium. With this solution you can manage delivery addresses, enter orders, print labels, print loading lists, send an e-mail message and Track &Trace your shipment via history.

We make a distinction between import and integration in Label-Lite.

#### Import

Upload an order-file once (or a several times) a day. This file comes from the customers IT system and can be loaded into Label-Lite via the import wizard. This reduces the manual data-entry. Once loaded, you can use the normal functions of Label-Lite inclusive printing of labels. This function is most of the time used in a more Office environment. Note, the same file can be uploaded several times, each time new shipments are created.

#### Integration

This function will be used in a more Operational environment, where the customer scans his parcels in his systems. This scan triggers a signal and sends an order file to a directory. Label-Lite loads the order and a label is printed immediately.

Where to find files, where to print and how often to look can be parameterized (time interval).

#### General

Both methods (import or integration) are ready to be used at your convenience and for both GLS companies.

A default format structure of the import file is available in Label-Lite. A former default import definition for ABX link is still available.

The import file can also have a different format which is than mapped via the import definition wizard.

## **Default Shipments import definition (Import CSV-file)**

Create your import file like the description below and save as .CSV (Comma Separated Values).

### Default Shipments import definition

| #  | Bound field                   | Length | Example              | Remark                                                                     |
|----|-------------------------------|--------|----------------------|----------------------------------------------------------------------------|
| 1  | Consignor n°                  | 9      | 9999999              | GLS Consignor n°                                                           |
| 2  | Destination Name              | 30     | Firma                |                                                                            |
| 3  | Destination Name 2            | 30     | 2 <sup>nd</sup> Name | Continuation name                                                          |
| 4  | Destination Street            | 30     | Industrielaan        |                                                                            |
| 5  | Destination House n°          | 5      | 14                   | Numeric field                                                              |
| 6  | Destination House n°<br>box   | 5      | А                    |                                                                            |
| 7  | Destination Zip code          | 8      | 1070                 |                                                                            |
| 8  | Destination City              | 30     | Anderlecht           |                                                                            |
| 9  | Destination Country           | 30     | BE                   | Default BE                                                                 |
| 10 | Destination Phone n°          | 15     | 02 999 99 99         | ! Mandatory if Express Service                                             |
| 11 | Destination Contact person    | 30     | Service achat        |                                                                            |
| 12 | Destination E-mail            | 50     | info@receive.eu      |                                                                            |
| 13 | Reference                     | 10     | P7845AA              | Your reference                                                             |
| 14 | N° of shipment units          | 3      | 5                    | Numeric field; max. 99 units per shipment                                  |
| 15 | Weight                        | 8      | 6                    | Numeric field; weight per unit in kg                                       |
| 16 | Package                       | 30     | PCO                  | See table Package                                                          |
| 17 | Cash-Service                  | 9      | 125.00               | Numeric field ; format 0.00                                                |
| 18 | Length goods: maximum lenght  | 3      | 375                  | Longest length of the shipment in cm / Not possible in BE                  |
| 19 | Pick & Return                 | 2      | Y                    | Pick-up address in fields 2 to 12<br>Return address is your own<br>address |
| 20 | Pick & Ship                   | 2      | Y                    | Pick-up address in fields 2 to 12<br>Delivery address in fields 22 to 33   |
| 21 | Preferred pickup date         | 15     | 7/06/2014            | dd/mm/yyyy                                                                 |
| 22 | P&S address Name              | 30     |                      |                                                                            |
| 23 | P&S address Name 2            | 30     |                      |                                                                            |
| 24 | P&S address Name 3            | 30     |                      | Not used in BD                                                             |
| 25 | P&S address Street            | 30     |                      |                                                                            |
| 26 | P&S address House n°          | 5      |                      | Numeric field                                                              |
| 27 | P&S address House n°<br>box   | 5      |                      |                                                                            |
| 28 | P&S address Zip code          | 8      |                      |                                                                            |
| 29 | P&S address City              | 30     |                      |                                                                            |
| 30 | P&S address Country           | 30     |                      | Default BE                                                                 |
| 31 | P&S address Phone n°          | 15     |                      |                                                                            |
| 32 | P&S address Contact<br>person | 30     |                      |                                                                            |
| 33 | P&S address E-mail            | 50     |                      |                                                                            |

Mandatory fields are in **BOLD**

• In the Example (csv-file), we used "." for decimal symbol

Use the next table to create the Package code for your import shipment file:

Package table:

| Package | Name   | Network |
|---------|--------|---------|
| PCO     | Collo  | Parcel  |
| CO      | Collo  | Freight |
| PL      | Pallet | Freight |

Select *Import & export* in the menu *Extra* and choose *Import addressees or shipments*. Select the import definition *Default Shipments import definition (LL Default shipments .vdf)* and browse to your *Data file to import* on your computer or server.

| Wizard import                                       |                                                              |           | X      |
|-----------------------------------------------------|--------------------------------------------------------------|-----------|--------|
| Select import definition<br>Select the right import | ons and file to import<br>definition and the file you want t | to import |        |
|                                                     |                                                              |           |        |
| ABX-Link Addressees import defin                    | ition (ABX-Link Addressees.vdf)                              |           | •      |
| Parta fila ha lananta                               |                                                              |           |        |
| E:\Data\Shinments\Import files\A                    | ito Import)Import.csv                                        |           |        |
| 1.1                                                 |                                                              |           |        |
|                                                     |                                                              |           |        |
|                                                     |                                                              |           |        |
|                                                     |                                                              |           |        |
| Step 1 of 2                                         | Help                                                         | Next      | Cancel |
|                                                     |                                                              |           |        |

When your shipment file is imported, you are in the screen overview *Shipments*. Here you can manually alter or delete the incorrect shipments.

### Import shipments (own format)

To create a new import definition for your shipments, select Import definitions in the menu Extra.

#### Import CSV-file

Select New shipment import definition. Browse to your Data file to import on your computer or server. Change the Field delimiter and/or Decimal separator if necessary. ŀ

|   | -         |                     |              |              | -              |                |
|---|-----------|---------------------|--------------|--------------|----------------|----------------|
| f | your file | contains column nar | nes, set the | flag to skip | o this row and | l select Next. |

| Wizard import definitions                                                                                                    |
|----------------------------------------------------------------------------------------------------|
| Select a template<br>Select the desired file type by clicking the corresponding radio button                                                                                                    |
| Select template and data file         Image: New addresses import definition         Image: New shipments import definition         Image: Select an existing import definition         Image: Data file to import:: |
| C:\WINXP\Profiles\05610209\Desktop\Label-Lite\Import examples\Import zendingen\CSV\BE Palet (                                                                                                    |
| Field deliminator: 🖟 Decimal separator: 🖟                                                                                                    |
| Step 1 of 4 Help Previous Next Cancel                                                                                                    |

#### Import TXT-file

Select New shipment import definition. Browse to your Data file to import on your computer or server. If your file contains column names, set the flag to skip this row.

When you are importing a TXT-file, you need to separate the fields first.

| BWizard import definitions - New Shipments definition            | ×                |
|------------------------------------------------------------------|------------------|
| Split fields Click on the ruler to separate the fields Encoding: | ASCII            |
| 100 110 120 130 140 150                                          | <b>)</b><br>     |
| KOOLMIJNLAAN 91<br>AV. DES MARTYES 274                           | BE3530<br>BE4620 |
| M SMEDENSTRAAT 23                                                | NL6211           |
| RONDE VAN VLAANDERENPLEIN 11                                     | BE9700           |
| 81-83, RUE DE L'ANGE                                             | BE5000           |
| MEENT 74                                                         | NL3011           |
| MEENT 74                                                         | NL3011           |
| HUIDEVETTERSSTRAAT 11                                            | BE2000           |
| LICHTAARTSEWEG 2/1                                               | BE2200           |
|                                                                  | Þ                |
| Step 2 of 4 Help Previous Next                                   | Cancel           |

### **Wizard Import Definitions**

In *Wizard import definitions* allocate your fields to the correct import field, use F10 or the right mouse button.

The fields in **bold** and with  $\checkmark$  are mandatory.

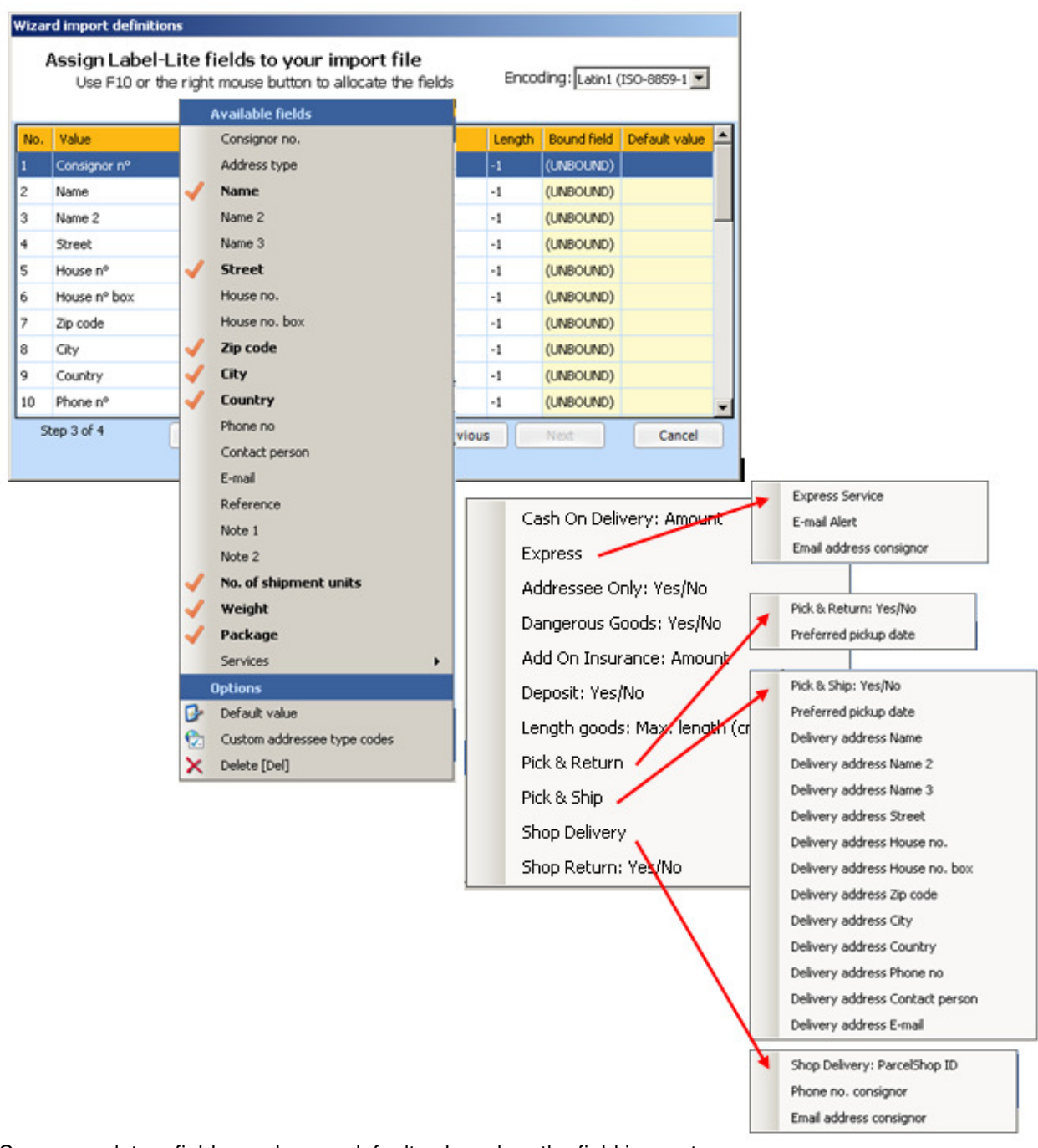

Some mandatory fields can have a default value when the field is empty, ex.: *Country code=BE, Package=PCO* 

Other fields can also have a default value when the field is empty, ex. Consignor no.

To allocate your field use F10 or the right mouse button and select *Default value* and fill in the default value. If a field is empty in the import file and the *Default value* is filled in, this value will be filled automatically.

### **Description Available fields**

| #  | Bound field                          | Length | Example              | Remark                                                                     |
|----|--------------------------------------|--------|----------------------|----------------------------------------------------------------------------|
| 1  | Consignor n°                         | 10     | 9999999              | GLS Consignor n°                                                           |
| 2  | Address type                         |        |                      | Not used                                                                   |
| 3  | Destination Name                     | 30     | Firma                |                                                                            |
| 4  | Destination Name 2                   | 30     | 2 <sup>nd</sup> name | Continuation name                                                          |
| 5  | Destination Name 3                   | 30     | 3 <sup>nd</sup> name | Continuation name                                                          |
| 6  | Destination Street                   | 30     | Industrielaan        |                                                                            |
| 7  | Destination House n°                 | 5      | 14                   | Numeric field                                                              |
| 8  | Destination House n° box             | 5      |                      |                                                                            |
| 9  | Destination Zip code                 | 8      | 1070                 |                                                                            |
| 10 | Destination City                     | 30     | Anderlecht           |                                                                            |
| 11 | Destination Country                  | 30     | BE                   | Default BE                                                                 |
| 12 | Destination Phone n°                 | 15     | +32 2 999 99<br>99   | and Express Service                                                        |
| 13 | Destination Contact person           | 30     | Service achat        | ! Mandatory for Euro Business                                              |
| 14 | Destination E-mail                   | 50     | info@receiver<br>.eu |                                                                            |
| 15 | Reference                            | 10     | P7845AA              | Your reference                                                             |
| 16 | Note 1                               | 30     | Order 12345          | Instructions for consignee                                                 |
| 17 | Note 2                               | 30     |                      | Instructions for consignee                                                 |
| 18 | N° of shipment units                 | 3      | 5                    | Numeric field; max. 99 units per shipment                                  |
| 19 | Weight                               | 8      | 6                    | Numeric field; weight per unit in kg                                       |
| 20 | Package                              | 30     | PCO                  | Default PCO, See table: Package                                            |
| 21 | Cash On Delivery : Amounth           | 9      | 125.00               | Default 0, Numeric field; format 0.00                                      |
| 22 | Express Service                      | 3      | T12                  | See table: Express                                                         |
| 23 | E-mail Alert                         | 2      | Υ                    | ·                                                                          |
| 24 | E-mail addresse Consignor            | 50     | info@send.eu         | ! Mandatory if E-mail Alert = Y                                            |
| 25 | Addressee Only: Yes/No               | 2      | Y                    | Not possible in BD                                                         |
| 26 | Dangerous goods: Yes/No              | 2      | Υ                    | Not possible in BE                                                         |
| 27 | Add On Insurance : Amount            | 9      | 250.00               | Default 0, Not possible in BE                                              |
| 28 | Deposit: Yes/No                      |        | Υ                    | Not possible in BD                                                         |
| 29 | Length goods: maximum<br>length (cm) | 3      | 375                  | Longest length of the shipment in<br>cm / Not possible in BE               |
| 30 | Pick & Return : Yes/No               | 2      | Y                    | Pick-up address in fields 2 to 14<br>Return address is your own<br>address |
| 31 | Preferred pickup date                | 15     | 10/01/2014           | Format DD/MM/YYYY                                                          |
| 32 | Pick & Ship: Yes/No                  | 2      | Y                    | Pick-up address in fields 2 to 14<br>Delivery address in fields 33 to 45   |
| 33 | Preferred pickup date                | 15     | 10/01/2014           | Format DD/MM/YYYY                                                          |
| 34 | P&S address Name                     | 30     |                      |                                                                            |
| 35 | P&S address Name 2                   | 30     |                      |                                                                            |
| 36 | P&S address Name 3                   | 30     |                      |                                                                            |
| 37 | P&S address Street                   | 30     |                      |                                                                            |
| 38 | P&S address House n°                 | 5      |                      | Numeric field                                                              |
| 39 | P&S address House n° box             | 5      |                      |                                                                            |
| 40 | P&S address Zip code                 | 8      |                      |                                                                            |
| 41 | P&S address City                     | 30     |                      |                                                                            |
| 42 | P&S address Country                  | 30     |                      | Default BE                                                                 |
| 43 | P&S address Phone n°                 | 15     |                      |                                                                            |
| 44 | P&S address Contact person           | 30     |                      |                                                                            |
| 40 | ras address E-mail                   | 50     |                      |                                                                            |

| 46 | Shop Delivery: ParcelShop ID | 10 | 0560005003 | See https://gls-                |
|----|------------------------------|----|------------|---------------------------------|
|    |                              |    |            | group.eu/BE/en/depot-parcelshop |
| 47 | Phone no. consigner          | 15 |            |                                 |
| 48 | E-mail addresse consignor    | 50 |            |                                 |
| 49 | Shop Return: Yes/No          | 2  | Υ          |                                 |

Package table:

| Package | Name   | Network |
|---------|--------|---------|
| PCO     | Collo  | Parcel  |
| CO      | Collo  | Freight |
| PL      | Pallet | Freight |

Express table:

| Express Service                  | Code |
|----------------------------------|------|
| Next working day before 9:00 am  | Т9   |
| Next working day before 10:00 am | T10  |
| Next working day before 12:00 am | T12  |
| Next working day before 5:00 pm  | T17  |
| Saturday before 12.00 am         | S12  |

Express Service, Next working day before 9:00 am is geographically restricted.

Afterwards you can also use this import definition again, select *Import & export* in the menu *Extra* and choose *Import addressees or shipments*. Then select the appropriate import definition and browse to the import file.

#### Important remark

For GLS Belgium (Parcel network) the *Services* are **only** possible in Belgium, *Pick & Return Service* is possible in Europe.

For GLS Belgium Distribution (Freight network), *Time Definite* (Express) is **only** possible in Belgium, the other *Service* are possible in Europe.

#### Example csv-file and label

569999961;FIRMA TEST;ZONE INDUSTRIE;TESTSTREET;120;5a;9999;CITY;BE;02 123 11 11;Sales Service;sales.service@firma.eu;01BP1;1;27;PCO;125.00

| VIL BE                                                                  | 061                                                                                        |
|-------------------------------------------------------------------------|--------------------------------------------------------------------------------------------|
| 0 SpCode Your QLS Track ID<br>9999 ZIEWSQSG                             | C X                                                                                        |
| 617195332169                                                            |                                                                                            |
| BE 610 # 10.12.2010 11.44 27.00 kg 001 / 001 1                          | RTG 09122010 LCU01                                                                         |
| CASH-Service<br>EUR 125,00<br>01BP1                                     | Consignor Consignor no: 8<br>Test GLS Beiglum PARCEL<br>virveorde 14<br>BE - 1804 VILVOORD |
| FIRMA TEST                                                              |                                                                                            |
| ZONE INDUSTRIE                                                          | <u>a</u>                                                                                   |
| BE-9999 CITY                                                            | Combot                                                                                     |
| Contact Sales Service<br>Phone: 02 123 11 11<br>Note:<br>Ref. no: 01BP1 | ID 056aaabkQ                                                                               |
| www.gisgroup.eu                                                         | GLS                                                                                        |

GLS Customer Solution - Label-Lite Impot or Integration as from V.4.7.0

### Automatic shipments import / Automatic print

It is easy to import and print your shipments automatically; this is possible with a working import definition.

Select from the menu *Extra* then *Management options* and enter the authorisation code **LL4**. Now, select *Automatic import* in the menu *Extra*.

| File       Communication       Database       Extra Help         Cocstions       Interval       Folder       Filename       Import definition       Print labels       Label printer         00:00:05       C.\Program Files\GL       *.csv       Default Shipments i       Image: Comparison of the state of the state of the                                                                                                    | h | Management options - Automatic import                                          |                              |              |                     |   |  |  |
|----------------------------------------------------------------------------------------------------|---|--------------------------------------------------------------------------------|------------------------------|--------------|---------------------|---|--|--|
| Interval       Folder       Filename       Import definition       Print labels       Label printer         00:00:05       C:\Program Files\GL       *.csv       Default Shipments i       Image: Comparison of the state of the state of the                                                                                                    |   | File Communication Database Extra Help                                         |                              |              |                     |   |  |  |
| Interval       Folder       Filename       Import definition       Print labels       Label printer         00:00:05       C\Program Files\GL       *.csv       Default Shipments i       Image: Comparison of the comparison of the comparison of the                                                                                                    | L | Locations                                                                      |                              |              |                     |   |  |  |
| 00:00:05 C\Program Files\GL *.csv Default Shipments i I Generic / Text Only Interval: 00:00:07 (hh:mm:ss) Folder: D:\Data Filename: *.txt Import definition: Default Shipments import definition (LL Default Shipments \Stipments \Stipments \Stipments I Label printer: Lexmark X652de P53 Label type: Laser (4 labels on A4)                                                                                                    |   | Interval Folder File                                                           | ame Import definition        | Print labels | Label printer       |   |  |  |
| Interval:       00:00:07 (hh:mm:ss)         Folder:       D:\Data         Filename:       *.txt         Import definition:       Default Shipments import definition (LL Default Shipments ▼         Print labels:       ✓         Label printer:       Lexmark X652de P53         Label type:       Laser (4 labels on A4)                                                                                                    |   | 00:00:05 C:\Program Files\GL *.cs                                              | Default Shipments i          | •            | Generic / Text Only |   |  |  |
| Interval: 00:00:07 (hh:mm:ss)<br>Folder: D:\Data<br>Filename: *.txt<br>Import definition: Default Shipments import definition (LL Default Shipments<br>Print labels:<br>Label printer: Lexmark X652de P53<br>Label type: Laser (4 labels on A4)                                                                                                    |   |                                                                                |                              |              |                     |   |  |  |
| Interval: 00:00:07 (hh:mm:ss)<br>Folder: D:\Data<br>Filename: *.txt<br>Import definition: Default Shipments import definition (LL Default Shipments \rightarrow Print labels: \vee<br>Label printer: Lexmark X652de P53 \vee<br>Label type: Laser (4 labels on A4)                                                                                                    |   |                                                                                |                              |              |                     |   |  |  |
| Interval: 00:00:07 (hh:mm:ss)<br>Folder: D:\Data<br>Filename: *.txt<br>Import definition: Default Shipments import definition (LL Default Shipments<br>Print labels:<br>Label printer: Lexmark X652de P53<br>Label type: Leser (4 labels on A4)                                                                                                    |   |                                                                                |                              |              |                     |   |  |  |
| Interval:       00:00:07       (hh:mm:ss)         Folder:       D:\Data         Filename:       *.txt         Import definition:       Default Shipments import definition (LL Default Shipments Import definition:         Print labels:       ✓         Label printer:       Lexmark X652de P53         Label type:       Leser (4 labels on A4)                                                                                                    |   |                                                                                |                              |              |                     | X |  |  |
| Folder:       D:\Data         Filename:       *.txt         Import definition:       Default Shipments import definition (LL Default Shipments Import definition)         Print labels:       Import definition         Label printer:       Lexmark X652de P53         Label printer:       Laser (4 labels on A4)                                                                                                    |   | Interv                                                                         | : 00:00:07 (hh:mm:ss)        |              |                     |   |  |  |
| Filename:       *.txt         Import definition:       Default Shipments import definition (LL Default Shipments )         Print labels:       Import definition (LL Default Shipments )         Label printer:       Lexmark X652de P53         Label type:       Laser (4 labels on A4)                                                                                                    |   | Fold                                                                           | : D:\Data                    |              |                     |   |  |  |
| Import definition:       Default Shipments import definition (LL Default Shipments )         Print labels:       Import definition (LL Default Shipments )         Label printer:       Lexmark X652de P53 )         Label type:       Laser (4 labels on A4) )                                                                                                    |   | Filenar                                                                        | *.txt                        |              |                     |   |  |  |
| Print labels:  Label printer: Label printer: Label type: Label type: Label typ |   | Import definition: Default Shipments import definition (LL Default Shipments 💌 |                              |              |                     |   |  |  |
| Label printer: Lexmark X652de P53                                                                                                    |   | Print labels: 🔽                                                                |                              |              |                     |   |  |  |
| Label type: Laser (4 labels on A4)                                                                                                    |   | Label print                                                                    | Lexmark X652de PS3           |              |                     |   |  |  |
|                                                                                                    |   | Label ty                                                                       | Laser (4 labels on A4)       |              |                     |   |  |  |
| Paper source: Automatically Select                                                                                                    |   | Paper sour                                                                     | Automatically Select         | <u> </u>     |                     |   |  |  |
| Support Generic / Text Only Zebra printers:                                                                                                    |   | Support Generic / Text Only Zebra printe                                       | New Save                     |              |                     |   |  |  |
| Automatic import enabled: 🔽 Start with Label-Lite: 🔽                                                                                                    |   | Automatic import enable                                                        | : 🔽 Start with Label-Lite: 🔽 | 7            |                     |   |  |  |
| OK                                                                                                    |   |                                                                                | OK Close                     |              |                     |   |  |  |

- Fill in the time Interval (hh:mm:ss) to upload your file
- Browse to the Folder where your import file(s) is located
- Fill in the filename (\*.txt or \*.vcs) of the file you wish to import
- Select your the Import definition
- Cross the box Print Labels if you want to print your labels immediately after import
- Choose the Label printer, Label type and Paper source you wish to use to print the labels

Cross the box *Automatic import enabled* to be able to use this import from the menu *Extra*.

Cross the box *Start with Label-Lite*, to uploading the available files immediately when you start the Label-Lite application.

Save this automatic import.

It is possible to enter several Automatic imports and print on several printers, for this you need to define a separate automatic import (use off a different file name or directory is mandatory).

When the option *Automatic import* is activated, you will see this icon enable or disable the option *Automatic import* in het menu *Extra*.

The files which are treated correctly, are saved in the folder *Processed*. The files in error are written in the folder *Errors* (see folder import files).

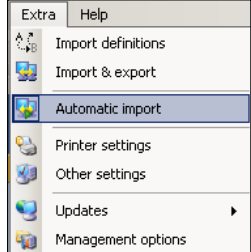

in your status bar. You can

### **Automatic Export shipments**

Every time the End-of-Day is executed in Label-lite, an export file is automatically created.

| Name 🔺                                     | Size | Туре             | Date Modified    |
|--------------------------------------------|------|------------------|------------------|
| Text LLShipmentsExport_20120911_120407.txt | 3 KB | ConTEXT document | 11/09/2012 12:04 |
| 🔞 LLShipmentsExport_20120911_152936.txt    | 5 KB | ConTEXT document | 11/09/2012 15:29 |
| Text 120120911_154528.txt                  | 5 KB | ConTEXT document | 11/09/2012 15:45 |
|                                            |      |                  |                  |

#### LLShipmentsExport\_YYYYMMDD\_uummss.txt-file

In the export file the following data is available :

Unit number, Print date, Reference, Weight, Shipping system, Package, GP number, Track ID, Uni-Ship, EOD, **Track & Trace link**, Name, Name 2, Name 3, Street, No., Box, Zip code, City, ...

| ConTEXT - [C:\WINXP\Profiles\05610209\Desktop\LL 4.6.2 weight\Export\LLShipmentsExport_20120911_154528.txt]                                                                                                    | <u>_     ×</u>                          |
|----------------------------------------------------------------------------------------------------|-----------------------------------------|
| C File Edit View Format Project Tools Options Window Help                                                                                                    | _ & ×                                   |
| 🗋 🤣 💭 🚰 🖄 🙆   🗴 🖸 🖆 🕫 😢 🕺 🖄 🧏 🤽 💁 🚱 🚱 🚱 🚱 🚱 🚱 💽 💌                                                                                                    |                                         |
| Ca LLShipmentsExport_20120911_154528.txt                                                                                                    |                                         |
| . 5       .10       .15       .20       .25       .30       .35       .40       .45       .50       .65       .70       .75       .80       .85       .90       .95       .100       .105       .110       .115       .120       .125       .130       .185       .140         1       Unit number       Print date | 145 15<br>••Track<br>••http:<br>••http: |
| s ¶                                                                                                    | ··nctp:                                 |

### **Export shipments**

Select *Import & Export* in het menu *Extra* en choose *Export shipments*. Select the preferred file format, the output folder and period, now you can export the file.

| Wizard export                                                                                                    |
|----------------------------------------------------------------------------------------------------|
| Export shipments to file<br>Select the prefered output format and folder                                                                         |
| Choose the prefered format: Tab separated (.txt) Comma separated (.csv) Tab separated (.txt) Excel file (.xls) Output folder: Excel file (.xlsx) |
| from: 25-10-2013                                                                                                    |
| Step 1 of 2 Help Next Cancel                                                                                                    |

The default export folder is automatically cleared, all files older then 5 days are deleted.

You can change the default export folder and the period to delete the files (see remark blow).

#### Important remark

To change the location of the Export file and the number of days this file is kept, select *Extra* from the menu and go to *Management options*, enter the authorisation code **LL4**.

To change the location of the export file, select in the *Extra* menu, *System settings* and go to *Directory export files* and brows to the preferred directory.

| 🌆 Management options - System settings                                                                                                    |                                                                         |  |  |  |  |
|----------------------------------------------------------------------------------------------------|-------------------------------------------------------------------------|--|--|--|--|
| File Communication Database Extra                                                                                                    | Help                                                                    |  |  |  |  |
| Directory archive files<br>Directory export files<br>Directory import definitions<br>Default export file type<br>Export files history<br>Archive shipments<br>Refresh time overview windows | Location of the export files. You have to enter a (relative) directory. |  |  |  |  |
|                                                                                                    | Export\<br>Save Close                                                   |  |  |  |  |

To change the number of days the export file is kept, go to *Export files history* and change the number of days the file must be stored.

### Contacts

In case you have more questions concerning import or integration functions, you can contact GLS via your Account Manager or contact our E-tools Department (+32-2-55.66.211 select after your language option 5).